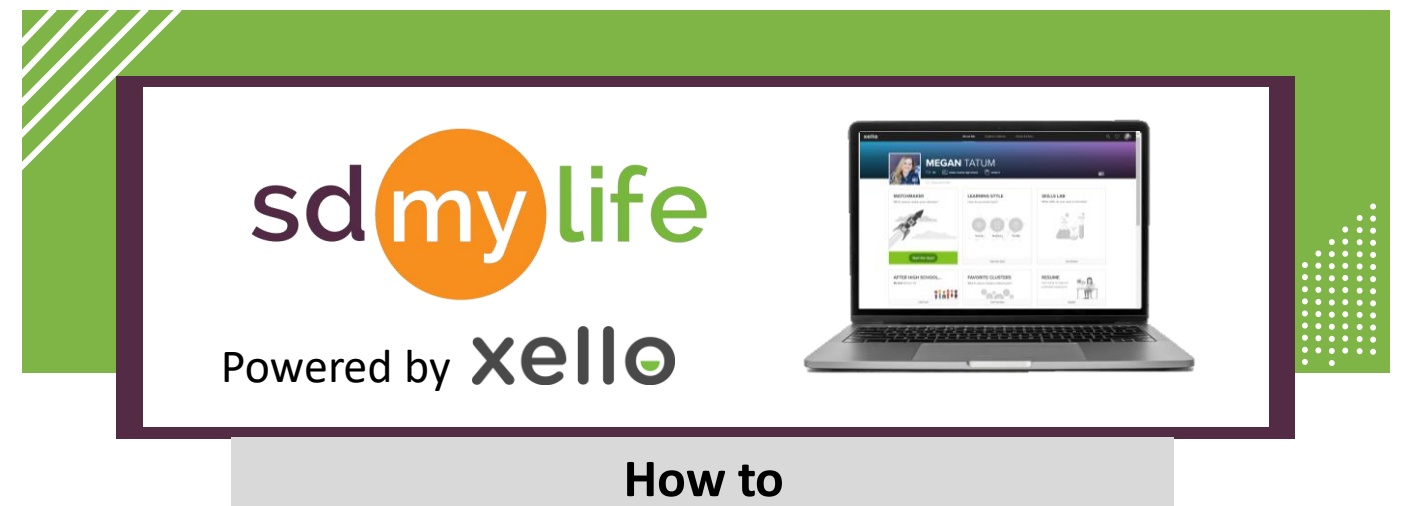

## **Create Educator Accounts**

## From the educator account:

i

3

EDUCATOR LIST ENTER EMAIL

megan.tatum@state.sd.us

Email Address

Next

Educators must have administrator level access to add and/or deactivate educator accounts.

|           | Search for students, groups, and mo | ĸe       | ٩             | 0 | Mogan Tatum<br>South Dakota Xelio Demo Sc |
|-----------|-------------------------------------|----------|---------------|---|-------------------------------------------|
| kenø      | EDUCATORS                           |          |               |   | Add Educator                              |
| IUDENTS - | Selected (0)                        | STUDENTS | 5             | ~ | Data & Export 🤟 🕞                         |
| AVILIES   | NAME                                |          |               |   | STUDENTS                                  |
|           | C O A Math                          | FAMILIES |               |   | •                                         |
| REPORTS . | Abramolt, Loo                       | EDUCATO  | RS            |   |                                           |
| ETTINGS   | O O Angera, Marsh                   | FEATURES |               | ~ | 1                                         |
|           | Angurs, Marat                       | REPORTS  |               | v | 0<br>0                                    |
|           | 🗌 🚳 Biesok, Monica                  |          | Administrator |   | 0                                         |
|           | 🗌 🚳 Bugden, Heather                 |          | Administrator |   | 0                                         |
|           | Gutler-French, Tonya                |          | Administrator |   | 0                                         |
|           | Carries, Andrew                     |          | Administrator |   | 0                                         |
|           | Dietem, Andrea                      |          | Administrator |   | " ?                                       |

Add the educator's email address and

First Name

Last Name Test

Job Title

Test Test

Known to Students as

basic information

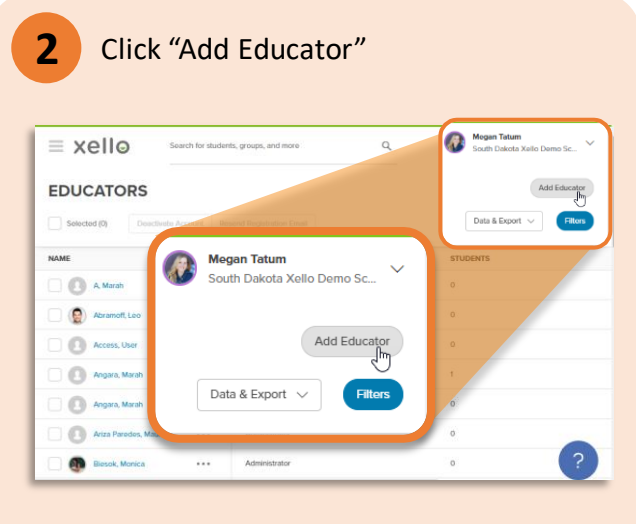

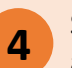

Set the educator's permission level and click "Add Educator"

| Administrator (                                                                        | O User D                                              | Limited Access                                                                                                    |
|----------------------------------------------------------------------------------------|-------------------------------------------------------|----------------------------------------------------------------------------------------------------|
| Administrators are responsible for<br>championing and managing Xelio at<br>their site. | Users work with students in Xello on a regular basis. | Limited Access Users work with a small<br>group of students and only need access<br>to those students' information. |
|                                                                                        |                                                       |                                                                                                    |

The educator will receive an email with a link to activate their account within 7 days.

## https://sdmylife.com

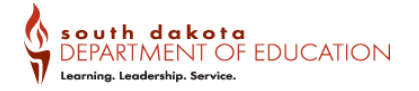